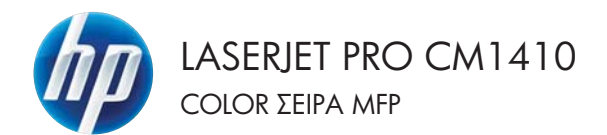

## Συνοπτικές οδηγίες χρήσης

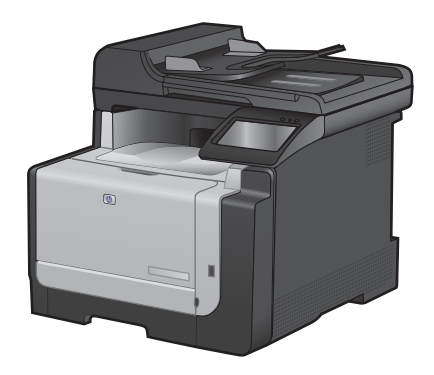

### Εκτύπωση σε ειδικό χαρτί, ετικέτες ή διαφάνειες

 Στο μενού File (Αρχείο) του προγράμματος λογισμικού, κάντε κλικ στο Print (Εκτύπωση).

 Επιλέξτε το προϊόν και, στη συνέχεια, κάντε κλικ στο κουμπί Ιδιότητες ή Προτιμήσεις.

3. Κάντε κλικ στην καρτέλα Χαρτί/Ποιότητα.

| 4                                                                                             | <u>Α</u> π<br>Δια<br><u>Ε</u> κτ        | οθήκευση <u>ι</u><br>ιμό <u>ρ</u> φωση<br>ιύπωση                          | <u>ω</u> ς<br>σελ | <br>ίδας                                              | Ctrl-                                                 | + P                        |
|-----------------------------------------------------------------------------------------------|-----------------------------------------|---------------------------------------------------------------------------|-------------------|-------------------------------------------------------|-------------------------------------------------------|----------------------------|
| 2                                                                                             | Δια<br><u>Ε</u> κτ                      | ιμό <u>ρ</u> φωση<br>τύπωση                                               | σελ               | ίδας                                                  | Ctrl+                                                 | ۰P                         |
| <b>3</b>                                                                                      | <u>Е</u> кт                             | ώπωση                                                                     | *                 |                                                       | Ctrl+                                                 | ۰P                         |
|                                                                                               |                                         |                                                                           | ۲                 |                                                       |                                                       |                            |
|                                                                                               |                                         |                                                                           |                   |                                                       |                                                       |                            |
| κτυπωση<br>Εκτυπωτής<br>Όνομα: [<br>Κατόστοση: Α<br>Τύπος: []<br>Θέση: []                     | Riverapyds<br>PT1:                      | fan i fel fanne fel fel                                                   |                   | Eige                                                  | ູ ໄດ້ບໍ່ກາກເ;<br>ຫຼາ ດຕາມານາກໍ<br>ບ່ານແຫງ ຫະ ຊຸງງງາດີ |                            |
| αιχοποι<br>Περιοχή σελίδων<br>Ο Τρέχουσο σε<br>Ο ζελίδες:<br>Πληκτρολογήστ<br>χωρίζοντός πους | r<br>ελίδα<br>τε αριθμούς<br>ς με κόμμα | Ο Επλογή<br>σελίδων ήβκα περιοχής σελίδων;<br>το. Για παράδεημα, 1,3,5-12 |                   | Avrinuno<br>Aqelude; ovrminuv:                        | 1                                                     | τηματία<br>(*)<br>Ζιμοροφή |
| ντικοίμενο οκχύη<br>επίπωση:                                                                  | τωσης:                                  | Εγγραφο<br>Ολες οι σελίδες                                                | •                 | Ζουμ<br>Σελίĝος ανά χαρτί:<br>Σε κλίgακα του χαρτιού: | 1 σελίδα<br>Χωρίς ελίματ                              | •                          |
| Επλοχίς                                                                                       |                                         |                                                                           |                   |                                                       | OK                                                    | Yetupo                     |

| Water States and Person 1                              | and the strength          | and production                    |        |
|--------------------------------------------------------|---------------------------|-----------------------------------|--------|
| α πραιοφημένους   Συντομούτε                           | Χορτί/Ποότητε             | pd Divipious Xplass Ymperies      |        |
| Επίλογές χαρτιού<br>Μεγέθη καρτιού                     | 8+14B                     | E                                 |        |
| Tümov Legal                                            | •                         |                                   |        |
|                                                        | Rectoperyl                | 15                                |        |
| Ryg sagmos                                             |                           |                                   |        |
| wording trajector                                      | •                         |                                   |        |
| Tonog xapmou                                           | 1.4                       |                                   |        |
| Εδικές συλίες:<br>Εξώρυλα<br>Εκτύτωση σολίζων σε διαρι | penud xopni<br>Pulluiense | Dednyra enineany;<br>ImageRE13000 |        |
| Ø                                                      |                           | (Thrpoppie;) Bot                  | feed . |
|                                                        |                           | OK Respo                          | annun  |

 Στην αναπτυσσόμενη λίστα Τύπος χαρτιού, κάντε κλικ στην επιλογή Περισσότερα....

| Επίλογός χαρτιού<br>Μεγάθη χαρτιού:            | 14m               |   |
|------------------------------------------------|-------------------|---|
| Tonou Legal                                    | •                 |   |
| Recruptor                                      | • I 🕫             |   |
| Αυτόματη επιλογή                               |                   |   |
| Τύπος χαρτικώ                                  |                   |   |
| Δεν προσδιορίζεται                             | •                 |   |
| Перьонобегра                                   | Ποότητα εκτύτωσης |   |
| Εξωφυσία<br>Εκτύπωση σολίζων σε δωφορετικό καρ | ri (InageFE1 3600 | • |
| Pulkinic                                       |                   |   |
|                                                |                   |   |

5. Αναπτύξτε τη λίστα επιλογών Ο τύπος είναι:.

| Ο τύπος είναι:                                                                                                    | ? 💌   |
|----------------------------------------------------------------------------------------------------|-------|
| <ul> <li>Θτύπος είναι:</li> <li>⊕- Φωτογο χάρτι καθημ χρήσης &lt;96g</li> <li>⊕- Παρουσίασης 96-130 g</li> <li>⊕- Μπροσούρο 131-175 g</li> <li>⊕- Φωτογραφικό/εξωφύλλων 176-220g</li> <li>⊕- λλλο</li> </ul> |       |
| OK Akt                                                                                                    | ιρωση |

 Αναπτύξτε την κατηγορία τύπων χαρτιού που ταιριάζει καλύτερα στο χαρτί σας.

> ΣΗΜΕΙΩΣΗ Οι ετικέτες και οι διαφάνειες βρίσκονται στη λίστα επιλογών Other (Άλλο).

? **X** Ο τύπος είναι: ⊡·Ο τύπος είναι: \* Φωτογρ χαρτί καθημ χρήσης <96g</p> Παρουσίασης 96-130 g • Мпродойра 131-175 g Φωτονραφικό/εξωφύλλων 176-220g Ξ --- Έγχρωμη διαφάνεια λέιζερ - Ετικέτα Εταιρικό επιστολόχαρτο ... Φάκελος - Προτυπωμένο Προτρυπημένο Έγχρωμο ÷ Toowie OK Ακύρωση

| Ο τύπος είναι:                                                                                                    | ? 🔀 |
|----------------------------------------------------------------------------------------------------|-----|
| Ο τύπος είναι:     Φυτογρ χαρτί καθημ χρήσης <96g     Παρουσίασης 96-130 g     Μηροσούρα 131-175 g     Φυστογραφικό/εξωφύλλων 176-220g     Αλλο     Γενιγικά διαστολόχαρτο     Φάκελος     Προτριπαμένο     Προτριπαμένο     Γρογραμιαζίνο     Τοινιώ     ΟΚ Ακάρ | E   |

 Επιλέξτε τον τύπο χαρτιού που χρησιμοποιείτε και κάντε κλικ στο κουμπί ΟΚ.

#### Εκτύπωση επιτόπου μέσω USB 5

### Εκτύπωση επιτόπου μέσω USB

Αυτό το προϊόν παρέχει τη δυνατότητα απευθείας εκτύπωσης από μονάδα flash USB, ώστε να μπορείτε να εκτυπώνετε αρχεία γρήγορα, χωρίς να τα στέλνετε μέσω υπολογιστή. Το προϊόν δέχεται τυπικά εξαρτήματα αποθήκευσης USB στη θύρα USB στο μπροστινό μέρος του προϊόντος. Μπορείτε να εκτυπώσετε τους ακόλουθους τύπους αρχείων:

- .PDF
- .JPEG
- Τοποθετήστε τη μονάδα USB στη θύρα USB, στην πρόσοψη του προϊόντος.

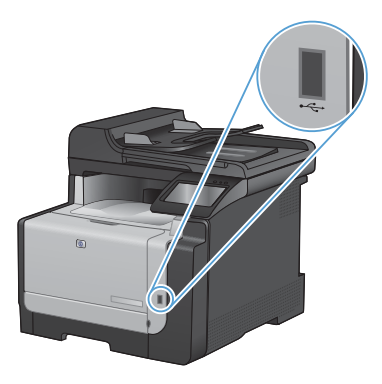

- Ανοίγει το μενού Μονάδα Flash USB. Για να περιηγηθείτε στις επιλογές, πατήστε τα κουμπιά βέλους.
  - Εκτύπωση εγγράφων
  - Προβολή και εκτύπωση φωτογραφιών
  - Σάρωση σε μονάδα USB
- 3. Για να εκτυπώσετε ένα έγγραφο, αγγίξτε την οθόνη Εκτύπωση εγγράφων και, στη συνέχεια, πατήστε το όνομα του φακέλου στον οποίο έχει αποθηκευτεί το έγγραφο, στη μονάδα USB. Όταν ανοίξει η οθόνη σύνοψης, αγγίξτε τη για να προσαρμόσετε τις ρυθμίσεις. Για να εκτυπώσετε το έγγραφο, πατήστε το κουμπί Εκτύπωση.

- 4. Για να εκτυπώσετε φωτογραφίες, αγγίξτε την οθόνη Προβολή και εκτύπωση φωτογραφιών. Στη συνέχεια, πατήστε την εικόνα προεπισκόπησης για κάθε φωτογραφία που θέλετε να εκτυπώσετε. Πατήστε το κουμπί Ολοκληρώθηκε. Όταν ανοίξει η οθόνη σύνοψης, αγγίξτε τη για να προσαρμόσετε τις ρυθμίσεις. Για να εκτυπώσετε τις φωτογραφίες, πατήστε το κουμπί Εκτύπωση.
- Πάρτε την εκτυπωμένη εργασία από τη θήκη εξόδου και αφαιρέστε τη μονάδα USB.

### Εκτύπωση και στις δύο όψεις (duplex) στα Windows

 Στο μενού File (Αρχείο) του προγράμματος λογισμικού, κάντε κλικ στο Print (Εκτύπωση).

- Επιλέξτε το προϊόν και, στη συνέχεια, κάντε κλικ στο κουμπί Ιδιότητες ή Προτιμήσεις.
- Αρχείο Επεξεργασία Π<u>ρ</u>οβολή Εισαγι Αποθήκευση <u>ω</u>ς... Διαμό<u>ρ</u>φωση σελίδας... Εκτύπωση... Ctrl+P

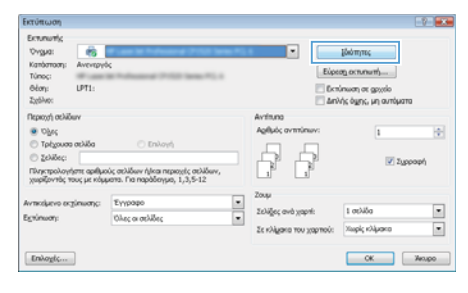

3. Κάντε κλικ στην καρτέλα **Φινίρισμα**.

| Endovic evodoou                                                                                                    |         |                                                              | F                                                   | í                |
|----------------------------------------------------------------------------------------------------|---------|--------------------------------------------------------------|-----------------------------------------------------|------------------|
| Εκτόνωση και στης δύο όφεις (μη ουτόματ                                                                                                    | 1 I I I |                                                              | -                                                   |                  |
| Dagelikeya ngoç tarəbiya<br>2014-cilə gəlitizlinə                                                                                                    |         |                                                              | 1                                                   |                  |
| Tables and mille                                                                                                    |         |                                                              |                                                     |                  |
| 1 anhlia avit mille                                                                                                    |         |                                                              |                                                     |                  |
| Consummers and the second second seco |         | Roccuvanak<br>Karandar<br>Opódorna<br>Deportper<br>Deportper | ιαμός<br>υφος προσενοτολισμί<br>ορή κεττέ 160 μοίρη | nyde<br>Ke<br>Ke |
| <b>(b)</b>                                                                                                    |         |                                                              | Tilrpoprolec                                        | Bordena          |

4. Επιλέξτε το πλαίσιο ελέγχου Εκτύπωση και στις δύο όψεις (μη αυτόματα). Κάντε κλικ στο κουμπί ΟΚ για να εκτυπώσετε την πρώτη όψη της εργασίας.

 Αφαιρέστε την εκτυπωμένη στοίβα από τη θήκη εξόδου και, διατηρώντας τον ίδιο προσανατολισμό, τοποθετήστε τη με την εκτυπωμένη πλευρά προς τα κάτω στο δίσκο 1.

 Στον πίνακα ελέγχου, πατήστε το κουμπί ΟΚ για να εκτυπώσετε τη δεύτερη όψη της εργασίας.

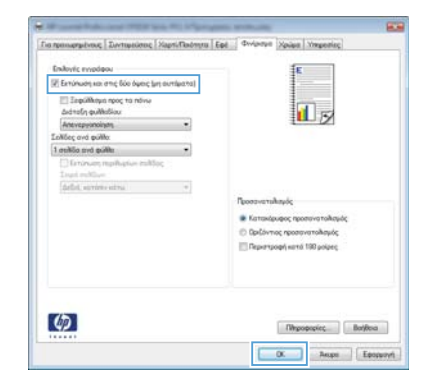

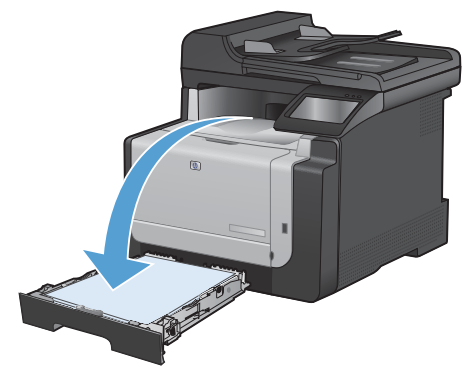

### Αντιγραφή ταυτοτήτων

Χρησιμοποιήστε τη λειτουργία Αντιγραφή ID για να αντιγράψετε και τις δύο όψεις ταυτοτήτων ή άλλων εγγράφων μικρού μεγέθους στην ίδια όψη ενός φύλλου χαρτιού. Το προϊόν σάς ζητάει να αντιγράψετε πρώτα την πρώτη όψη και, στη συνέχεια, να τοποθετήσετε τη δεύτερη όψη σε μια διαφορετική περιοχή της γυάλινης επιφάνειας του σαρωτή και να αντιγράψετε ξανά. Το προϊόν εκτυπώνει και τις δύο εικόνες ταυτόχρονα.

 Τοποθετήστε το έγγραφο πάνω στη γυάλινη επιφάνεια του σαρωτή.

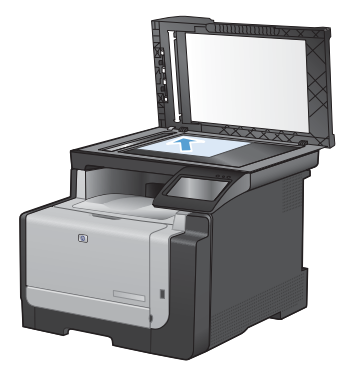

- Στην αρχική οθόνη, πατήστε το κουμπί Αντιγραφή.
- 3. Πατήστε το κουμπί Αντιγραφή ID.
- Για να ξεκινήσει η αντιγραφή, πατήστε το κουμπί Ασπρόμαυρη ή Έγχρωμη.
- Το προϊόν σάς ζητάει να τοποθετήσετε την επόμενη σελίδα σε διαφορετικό μέρος της γυάλινης επιφάνειας του σαρωτή.

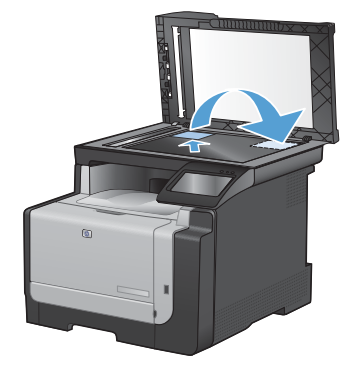

- Αν έχετε περισσότερες σελίδες, πατήστε το κουμπί ΟΚ. Αν πρόκειται για την τελευταία σελίδα, πατήστε το κουμπί Ολοκληρώθηκε.
- Το προϊόν αντιγράφει όλες τις σελίδες στη μία όψη ενός φύλλου χαρτιού.

### Αλλαγή ποιότητας αντιγράφων

Διατίθενται οι ακόλουθες ρυθμίσεις ποιότητας αντιγράφων:

- Αυτόματη επιλογή: Χρησιμοποιήστε τη ρύθμιση αυτή όταν δεν σας απασχολεί η ποιότητα αντιγραφής. Αυτή είναι η προεπιλεγμένη ρύθμιση.
- Μικτή: Χρησιμοποιήστε τη ρύθμιση αυτή για έγγραφα που περιέχουν κείμενο και γραφικά.
- Κείμενο: Επιλέξτε τη ρύθμιση αυτή για έγγραφα που περιέχουν κυρίως κείμενο.
- Εικόνα: Επιλέξτε τη ρύθμιση αυτή για έγγραφα που περιέχουν κυρίως γραφικά.
- Τοποθετήστε το έγγραφο πάνω στη γυάλινη επιφάνεια του σαρωτή ή στον τροφοδότη εγγράφων.

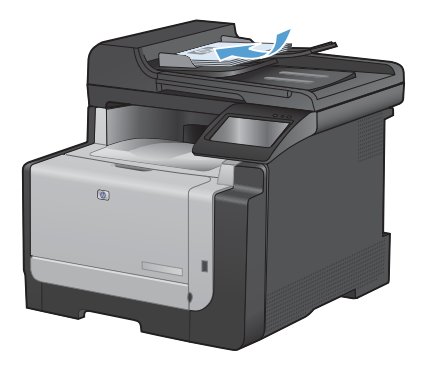

- Στην αρχική οθόνη, πατήστε το κουμπί Αντιγραφή.
- Πατήστε το κουμπί Ρυθμίσεις... και, στη συνέχεια, περιηγηθείτε και πατήστε το κουμπί Βελτιστοποίηση. Για να περιηγηθείτε στις επιλογές, πατήστε τα κουμπία βέλους. Στη συνέχεια, για να ενεργοποιήσετε μια επιλογή, πατήστε τη.
- Για να ξεκινήσει η αντιγραφή, πατήστε το κουμπί Ασπρόμαυρη ή Έγχρωμη.

# Δημιουργία και επεξεργασία καταχωρίσεων ταχείας κλήσης

 Στην αρχική οθόνη, πατήστε το κουμπί Φαξ.

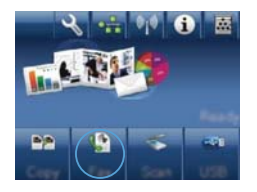

- Πατήστε στο κουμπί Μενού "Φαξ".
- Πατήστε στο κουμπί Ρύθμιση τηλεφωνικού καταλόγου.
- 4. Πατήστε στο κουμπί Μεμονωμένη ρύθμιση.
- Πατήστε έναν μη καταχωρισμένο αριθμό της λίστας.
- Χρησιμοποιήστε το πληκτρολόγιο για να εισαγάγετε όνομα για την καταχώριση και, στη συνέχεια, πατήστε το κουμπί ΟΚ.
- Χρησιμοποιήστε το πληκτρολόγιο για να εισαγάγετε τον αριθμό φαξ της καταχώρισης και, στη συνέχεια, πατήστε το κουμπί OK.

### Αποστολή φαξ με καθυστέρηση

Χρησιμοποιήστε τον πίνακα ελέγχου του προϊόντος για να προγραμματίσετε την αυτόματη μελλοντική αποστολή ενός φαξ, σε ένα ή περισσότερα άτομα. Όταν ολοκληρωθεί αυτή η διαδικασία, το προϊόν σαρώνει το έγγραφο στη μνήμη και, στη συνέχεια, επιστρέφει στην κατάσταση Έτοιμο.

ΣΗΜΕΙΩΣΗ Εάν το προϊόν δεν μπορέσει να μεταδώσει το φαξ την προγραμματισμένη ώρα, αυτή η πληροφορία υποδεικνύεται στην αναφορά σφάλματος φαξ (εάν αυτή η επιλογή είναι ενεργοποιημένη) ή καταγράφεται στο μητρώο δραστηριότητας φαξ. Η μετάδοση ενδέχεται να μην αρχίσει επειδή η κλήση αποστολής φαξ δεν απαντάται ή επειδή ένα σήμα απασχολημένου διακόπτει τις απόπειρες επανάκλησης.

Εάν ένα φαξ έχει προγραμματιστεί για μελλοντική αποστολή αλλά απαιτεί ενημέρωση, στείλτε τις πρόσθετες πληροφορίες ως μια άλλη εργασία. Όλα τα φαξ που έχουν προγραμματιστεί για αποστολή στον ίδιο αριθμό φαξ την ίδια ώρα παραδίδονται ως μεμονωμένα φαξ.

 Τοποθετήστε το έγγραφο στον τροφοδότη εγγράφων.

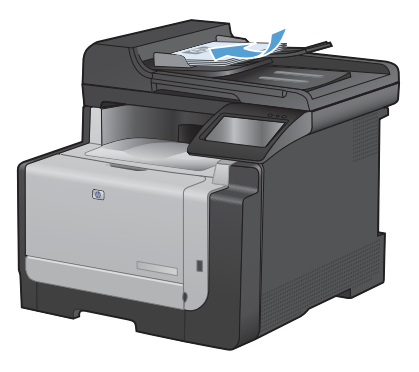

- Στην αρχική οθόνη, πατήστε το κουμπί Φαξ.
- 3. Πατήστε στο κουμπί Μενού "Φαξ".
- 4. Πατήστε στο κουμπί Επιλογές αποστολής.
- Πατήστε στο κουμπί Αποστολή φαξ αργότερα.
- Χρησιμοποιήστε το πληκτρολόγιο για να εισαγάγετε την ώρα αποστολής του φαξ. Πατήστε στο κουμπί ΟΚ.

- Χρησιμοποιήστε το πληκτρολόγιο για να εισαγάγετε την ημερομηνία αποστολής του φαξ. Πατήστε στο κουμπί ΟΚ.
- 8. Χρησιμοποιήστε το πληκτρολόγιο για να πληκτρολογήσετε τον αριθμό του φαξ. Πατήστε στο κουμπί ΟΚ. Το προϊόν σαρώνει το έγγραφο και αποθηκεύει το αρχείο στη μνήμη μέχρι την καθορισμένη ώρα.

### Διαγραφή φαξ από τη μνήμη

Χρησιμοποιήστε αυτή τη διαδικασία μόνον αν ανησυχείτε μήπως κάποιος άλλος έχει πρόσβαση στο προϊόν σας και ενδέχεται να προσπαθήσει να επανεκτυπώσει φαξ από τη μνήμη.

- ΠΡΟΣΟΧΗ Εκτός από τον καθαρισμό της μνήμης επανεκτύπωσης, αυτή η διαδικασία διαγράφει οποιοδήποτε φαξ στέλνεται εκείνη τη στιγμή, τα μη σταλθέντα φαξ των οποίων εκκρεμεί επανάκληση, τα φαξ που έχουν προγραμματιστεί για μελλοντική αποστολή και τα φαξ που δεν έχουν εκτυπωθεί ή προωθηθεί.
- Στην αρχική οθόνη, πατήστε το κουμπί Ρύθμιση <.</li>

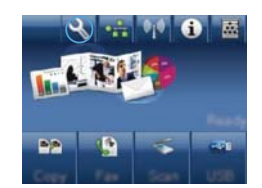

- 2. Πατήστε στο μενού Σέρβις.
- 3. Πατήστε στο μενού Υπηρεσία φαξ.
- 4. Πατήστε στο κουμπί Διαγραφή αποθηκευμένων φαξ.

### Σάρωση με το λογισμικό HP Scan (Windows)

- 1. Κάντε διπλό κλικ στο εικονίδιο HP Scan στην επιφάνεια εργασίας του υπολογιστή.
- 2. Επιλέξτε συντόμευση σάρωσης και, αν χρειαστεί, προσαρμόστε τις ρυθμίσεις.
- 3. Κάντε κλικ στο Scan (Σάρωση).

Κάντε κλικ στην επιλογή **Δημιουργία νέας συντόμευσης**, για να δημιουργήσετε προσαρμοσμένο σύνολο ρυθμίσεων και να το αποθηκεύσετε στη λίστα συντομεύσεων.

ΣΗΜΕΙΩΣΗ Κάντε κλικ στην περιοχή Ρυθμίσεις για προχωρημένους, για να αποκτήσετε πρόσβαση σε περισσότερες επιλογές.

### Αλλαγή χρωματικού θέματος για εργασία εκτύπωσης

- Από το μενού Αρχείο της εφαρμογής λογισμικού, κάντε κλικ στην επιλογή Εκτύπωση.
- 2. Επιλέξτε Ιδιότητες ή Προτιμήσεις.
- 3. Κάντε κλικ στην καρτέλα **Χρώμα**.
- Επιλέξτε χρωματικό θέμα από την αναπτυσσόμενη λίστα Χρωματικά θέματα.
  - Κατά προεπιλογή (sRGB): Το συγκεκριμένο θέμα ρυθμίζει το προϊόν ώστε να εκτυπώνει δεδομένα RGB σε λειτουργία συσκευής raw. Όταν χρησιμοποιείτε αυτό το θέμα, διαχειριστείτε το χρώμα από το πρόγραμμα ή από το λειτουργικό σύστημα, για πιο σωστή απόδοση.
  - Ζωηρό: Το προϊόν αυξάνει τον κορεσμό του χρώματος στους ενδιάμεσους τόνους. Χρησιμοποιήστε αυτό το θέμα κατά την εκτύπωση επαγγελματικών γραφικών.
  - Φωτογραφίας: Το προϊόν ερμηνεύει το χρώμα RGB ως χρώμα που έχει εκτυπωθεί ως φωτογραφία μέσω ψηφιακού mini lab. Το προϊόν αποδίδει τα βαθύτερα και πιο κορεσμένα χρώματα με διαφορετικό τρόπο απ' ό,τι το προεπιλεγμένο θέμα (sRGB). Χρησιμοποιήστε αυτό το θέμα κατά την εκτύπωση φωτογραφιών.
  - Φωτογραφία (Adobe RGB 1998): Χρησιμοποιήστε αυτό το θέμα κατά την εκτύπωση ψηφιακών φωτογραφιών που χρησιμοποιούν το χρωματικό εύρος AdobeRGB αντί για το sRGB. Όταν χρησιμοποιείτε αυτό το θέμα, απενεργοποιήστε τη διαχείριση χρωμάτων στο πρόγραμμα.
  - Κανένα: Δεν χρησιμοποιείται κανένα χρωματικό θέμα.

| ία πραιοφηρόνους   Συντοφούσεις   Χαρτί/Ποιότητα   Εφό                                                                                 | divipique Venera Ymperier |
|----------------------------------------------------------------------------------------------------|---------------------------|
| Enfortic spaadnar<br>Aarligana<br>Majaanigana<br>Enrinaanj oo oliyaan na yaa                                                           |                           |
| Novertinel Béperte<br>Nover INGE                                                                                                    |                           |
| Kanti nepembergi BKB<br>Enni nepembergi BKB<br>Gunnopopalsi (HRB)<br>Sungo (HRB)<br>Sungo (HRB)<br>Kardinig<br>Reconsportutivo racipil |                           |
| (5)                                                                                                    | Tilhpopopiec Boryline     |
|                                                                                                    |                           |

### Ελέγξτε τη γυάλινη επιφάνεια για σκόνη και αποτυπώματα

Με την πάροδο του χρόνου, στίγματα από ακαθαρσίες ενδέχεται να συσσωρευτούν στη γυάλινη επιφάνεια και στο λευκό κύλινδρο του σαρωτή, πράγμα που μπορεί να επηρεάσει την απόδοσή του. Χρησιμοποιήστε την ακόλουθη διαδικασία για να καθαρίσετε τη γυάλινη επιφάνεια και το λευκό κύλινδρο του σαρωτή.

 Χρησιμοποιήστε το διακόπτη λειτουργίας για να σβήσετε το προϊόν και, στη συνέχεια, αποσυνδέστε το καλώδιο τροφοδοσίας από την πρίζα ηλεκτρικού ρεύματος.

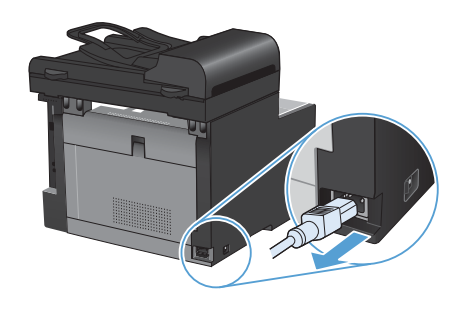

- Ανοίξτε το καπάκι του σαρωτή.
- Καθαρίστε τη γυάλινη λωρίδα και τον λευκό κύλινδρο με ένα μαλακό πανί ή ένα σφουγγάρι που έχετε υγράνει με κάποιο μη δραστικό καθαριστικό γυαλιού.

ΠΡΟΣΟΧΗ Μην χρησιμοποιείτε στιλβωτικά, ακετόνη, βενζίνη, αμμωνία, αιθυλική αλκοόλη ή τετραχλωράνθρακα σε οποιοδήποτε μέρος του προϊόντος, γιατί μπορεί να προκαλέσουν ζημιά στο προϊόν. Μην φέρνετε υγρά σε απευθείας επαφή με τη γυάλινη επιφάνεια ή τον κύλινδρο. Ενδέχεται να εισχωρήσουν στο προϊόν και να του προκαλέσουν ζημιά.

- 4. Στεγνώστε τη γυάλινη επιφάνεια και τον κύλινδρο με δέρμα σαμουά ή με σφουγγάρι κυτταρίνης, για την αποφυγή κηλίδων.
- Συνδέστε το προϊόν στην πρίζα και, στη συνέχεια, χρησιμοποιήστε το διακόπτη λειτουργίας για να το ενεργοποιήσετε.

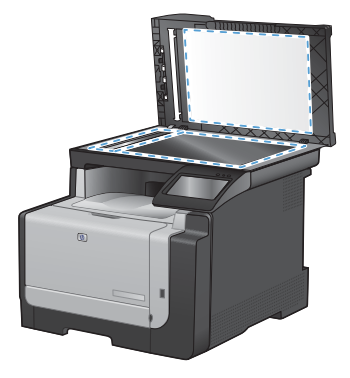

### Καθαρισμός της διαδρομής χαρτιού από τον πίνακα ελέγχου του προϊόντος

 Στην αρχική οθόνη, πατήστε το κουμπί Ρύθμιση <.</li>

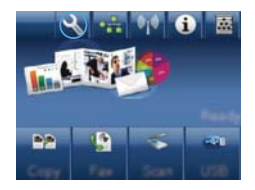

- 2. Πατήστε το μενού Σέρβις.
- 3. Πατήστε το κουμπί Σελίδα καθαρισμού.
- Όταν σας ζητηθεί, τοποθετήστε απλό χαρτί Letter ή A4.
- Για να ξεκινήσει η διαδικασία καθαρισμού, πατήστε το κουμπί ΟΚ.

Μια σελίδα τροφοδοτείται αργά μέσα στο προϊόν. Όταν η διαδικασία ολοκληρωθεί, πετάξτε τη σελίδα.

© 2010 Hewlett-Packard Development Company, L.P.

www.hp.com

Edition 1, 9/2010 Αριθμός εξαρτήματος: CE861-90945

Ta Windows ® είναι σήμα κατατεθέν της Microsoft Corporation στις Η.Π.Α.

Απαγορεύεται η αναπαραγωγή, η προσαρμογή ή η μετάφραση χωρίς προηγούμενη γραπτή άδεια, με εξαίρεση τα όσα επιτρέπονται από τους νόμους περί πνευματικών δικαιωμάτων.

Οι πληροφορίες που περιέχονται στο παρόν μπορεί να αλλάξουν χωρίς προειδοποίηση.

Οι μόνες εγγυήσεις που παρέχονται για τα προϊόντα και τις υπηρεσίες της ΗΡ ορίζονται στις ρητές δηλώσεις εγγύησης που συνοδεύουν τα εν λόγω προϊόντα και τις υπηρεσίες. Κανένα στοιχείο του παρόντος δεν πρέπει να θεωρηθεί ότι αποτελεί πρόσθετη εγγύηση. Η ΗΡ δεν φέρει ευθύνη για τεχνικά ή συντακτικά σφάλματα ή παραλήψεις του παρόντος.

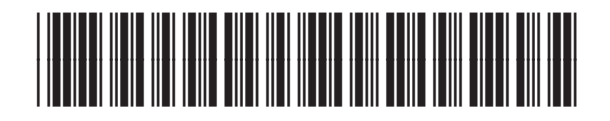

CF861-90945

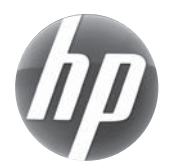